## **Reporting Time Worked**

## For Exempt (Salary) Employees

- 1. Go to UAccess Employee: https://uaccess.arizona.edu/
  - a. Log in using your NetID/password
- 2. Click on UA Employee Main Homepage (center, top of the page drop down).
  - a. May automatically come up for you

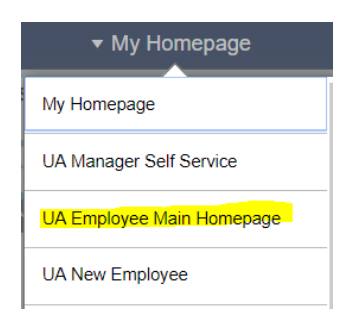

3. Click on the Time tile

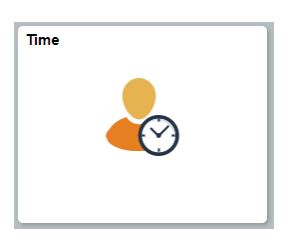

4. Next choose Enter Time tile

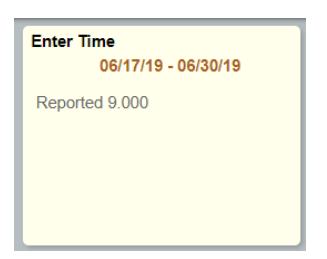

- a. Note: dates and reported hours will vary on this tile
- 5. Here you will see your timesheet by week.
  - a. If you did not take any vacation or sick time during the pay period you will add 1 hour to the first day of the pay period. In the Time Reporting Code/Time Details menu you will choose "PAW-Presence at Work"
    - i. You only need to put 1 hour on one week, it will count for the whole pay period.

| Week 1 of 2 ▶<br>Reported 900      |              |               |                 |                |              |                |              |   |   |
|------------------------------------|--------------|---------------|-----------------|----------------|--------------|----------------|--------------|---|---|
| Time Reporting Code / Time Details | Monday<br>17 | Tuesday<br>18 | Wednesday<br>19 | Thursday<br>20 | Friday<br>21 | Saturday<br>22 | Sunday<br>23 |   |   |
|                                    | Reported 1   | Reported 8    | Reported 0      | Reported 0     | Reported 0   | Reported 0     | Reported 0   |   |   |
| PAW - Presence at Work             | 1.000        |               |                 |                |              |                |              | + | - |

- b. If you are using Vacation you will choose "VTE-Vacation Taken" and put the number of hours on the particular calendar you took off
- c. If you are using Sick you will choose "STE- Sick Taken" and put the number of hours like vacation above.
  - i. Note: Only Full Benefits Eligible employees will accrue vacation and sick time.
- d. Ensure your PAW, Vacation and Sick are separate lines on the timesheet
- e. To change the week to enter time, click on the arrows around Week in the green bar:

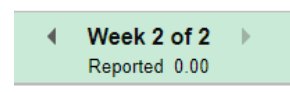

f. To change the pay period to enter time, click on the arrows around the date, top center of the page:

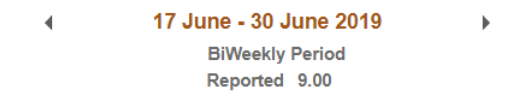

6. Submit your Timesheet to route for approval.

Submit

a. Once you submit, you will get confirmation at the top of the page in a green bar.

7. DONE!!